## PACKAGE CONTENTS

# **TYPES Plug & Glow** Automotive 72" Smart Trim Lighting Kit

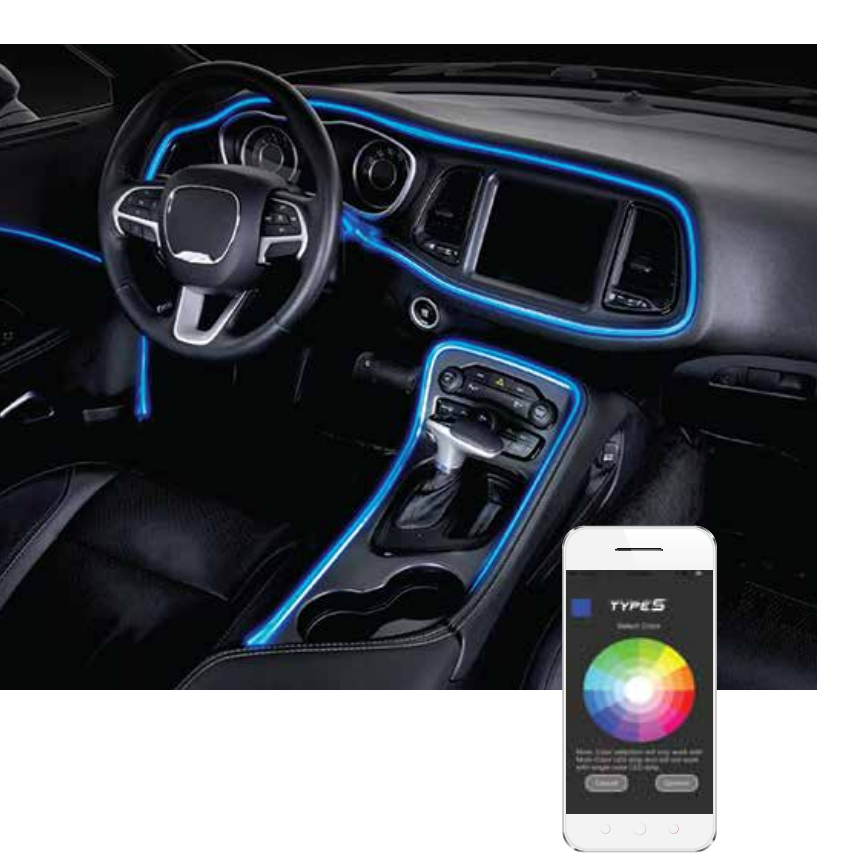

## Instruction Manual

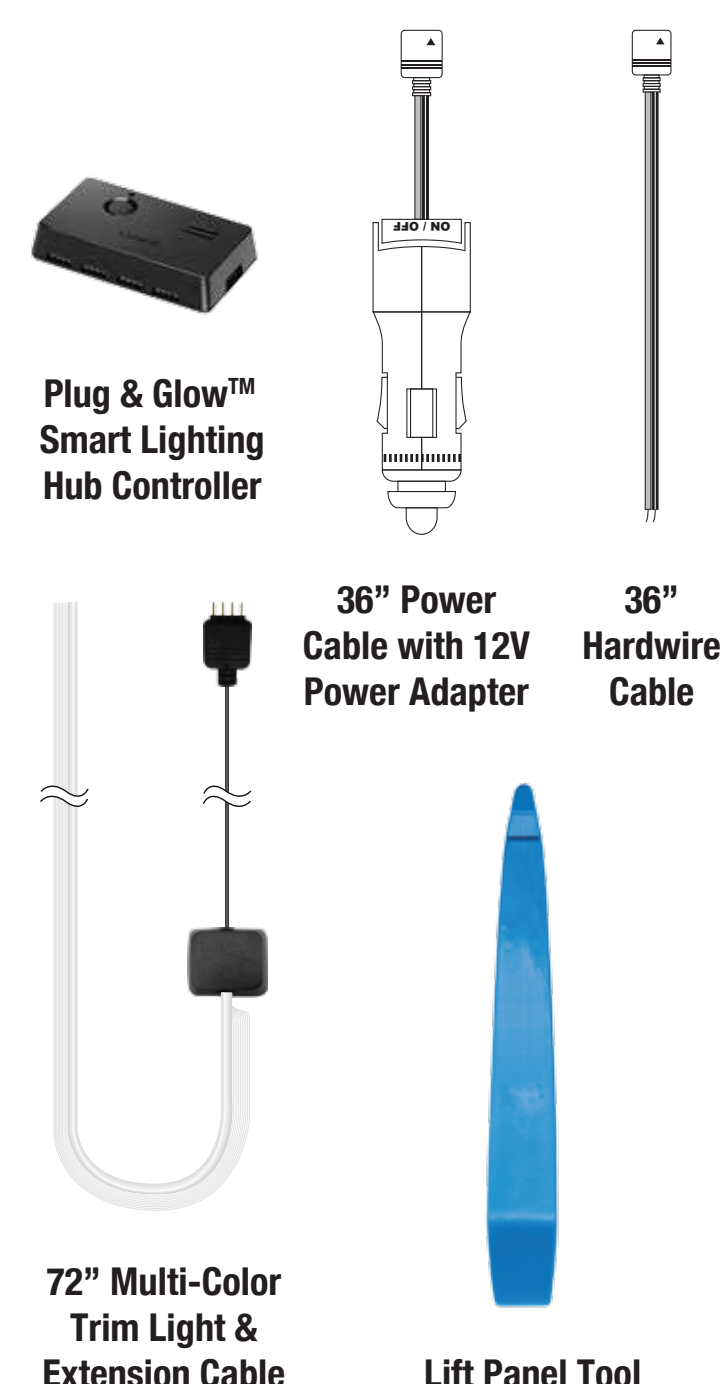

## **TECHNICAL SPECIFICATIONS**

Working voltage: DC 12V Only

Bluetooth distance: 30ft (no obstacle)

Frequency band: 2.4 ghz

Maximum LED Trim: 4 x per Hub

Maximum amperage draw: 3A

• Use the lift panel tool to increase space between panels if needed, then carefully slide trim light into the gap between interior panels.

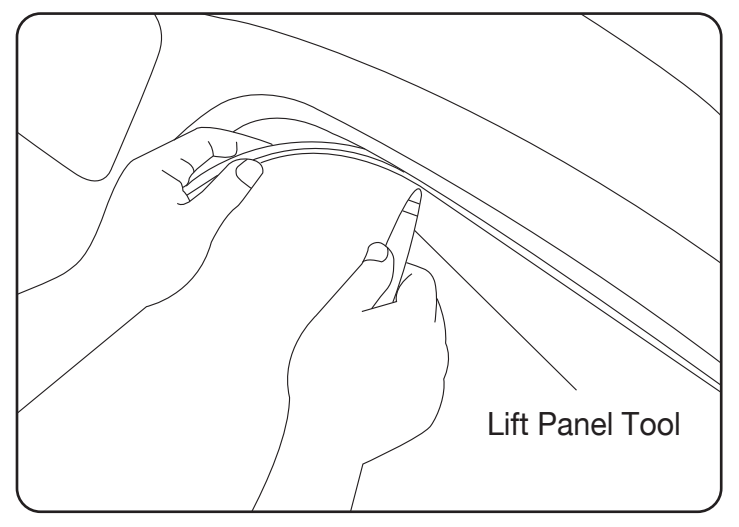

**WARNING:** Do not use lift panel tool to push against the LED Trim Light.

Connect the Trim Light to the Extension Cable

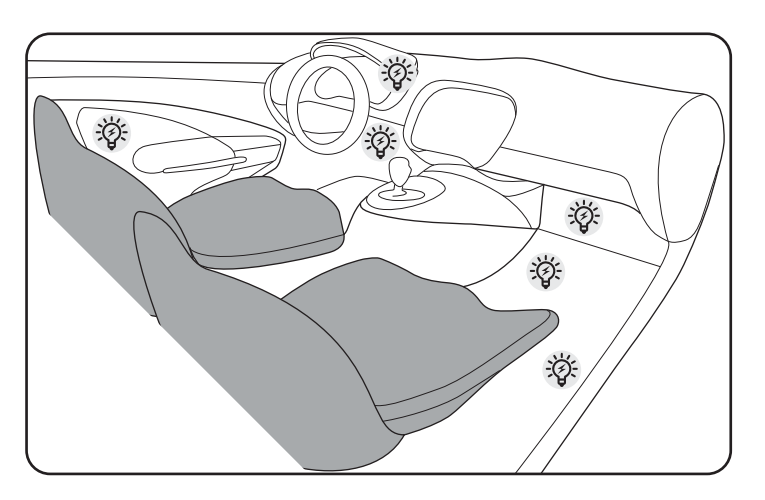

INSTALLATION

 Choose your desired location. ( 淡 – see suggestions above)

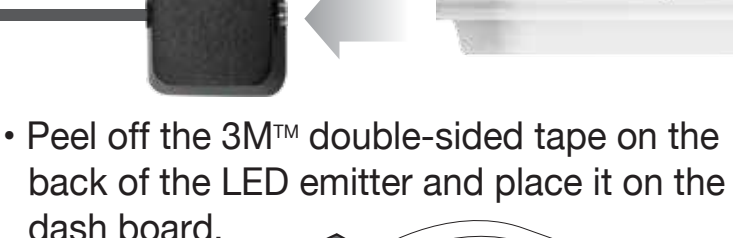

#### Note:

- For use with 12V power only
- Suitable temperature for installation is 70°F (21°C) or above.

## POWER

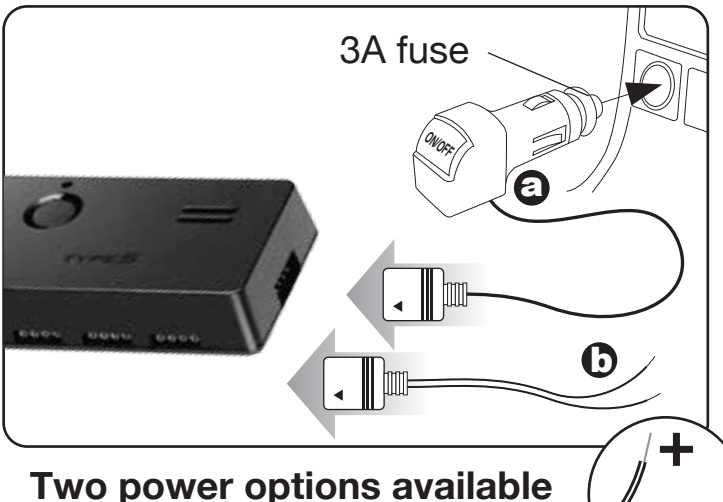

12V plug-in power adapter12V hardwire

- Select your desired power connection and connect to the Plug & Glow<sup>™</sup> Smart Lighting Hub Controller
- 2) Connect LED Trim Light with extension cable to the Smart Lighting Hub Controller.

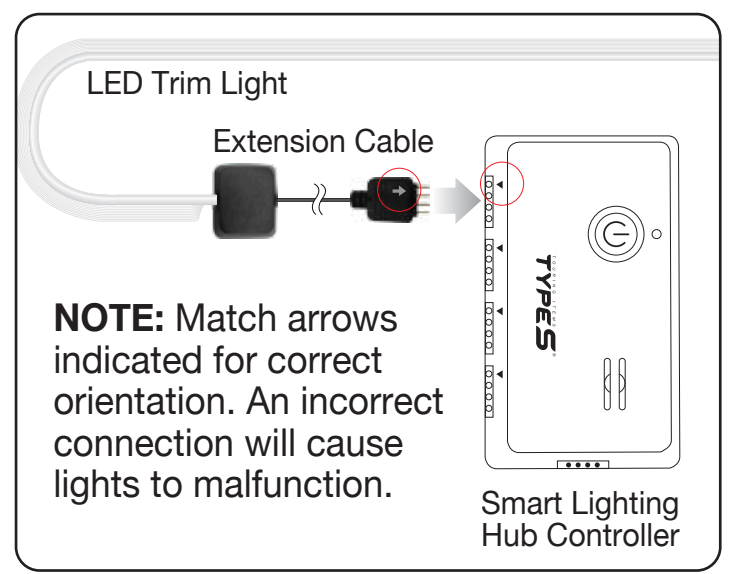

## **APP INSTALLATION**

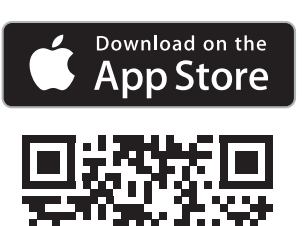

Scan to download APP

Compatible with iPhone 4s &

higher, iPad3, iPad Mini, iPad Air

& higher, and iPod touch 5th Generation & higher.

Requires iOS 7.0 or higher.

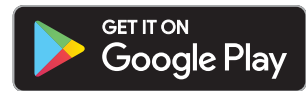

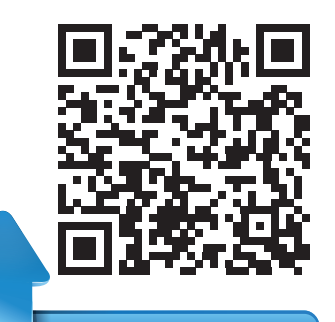

Scan to download APP

Compatible with phones with Android<sup>™</sup> 4.3 or higher.

Note: not all Android<sup>™</sup> phones are equipped with Bluetooth<sup>®</sup> Smart v4.0 required for this application.

 Install Smart Lighting APP on your smart device. Search for the APP through the APP Store or Google Play by:

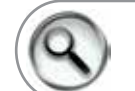

## WINPLUS TYPE S LED

- Or scan above QR code to find the compatible APP for iOS or Android.
- Once installed, open the APP and begin enjoying your Plug & Glow<sup>™</sup> experience.

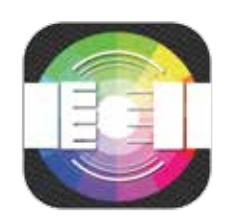

## **USING THE APP**

## Home Page

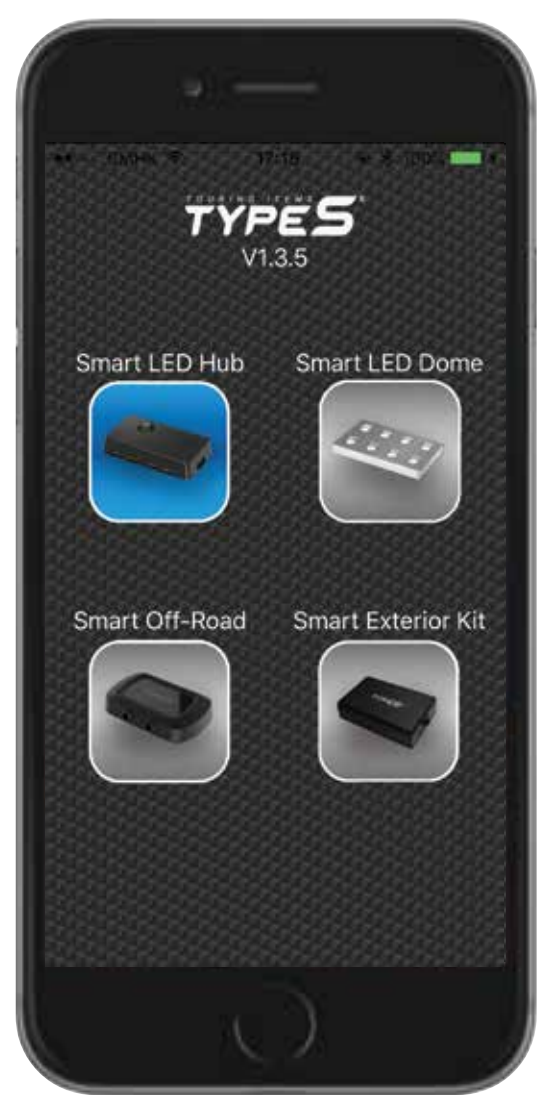

Tap "Smart LED Hub" Icon to start

APP will automatically pair to the Hub when both are powered on (including Bluetooth) and within 30ft

## USING THE APP CONT...

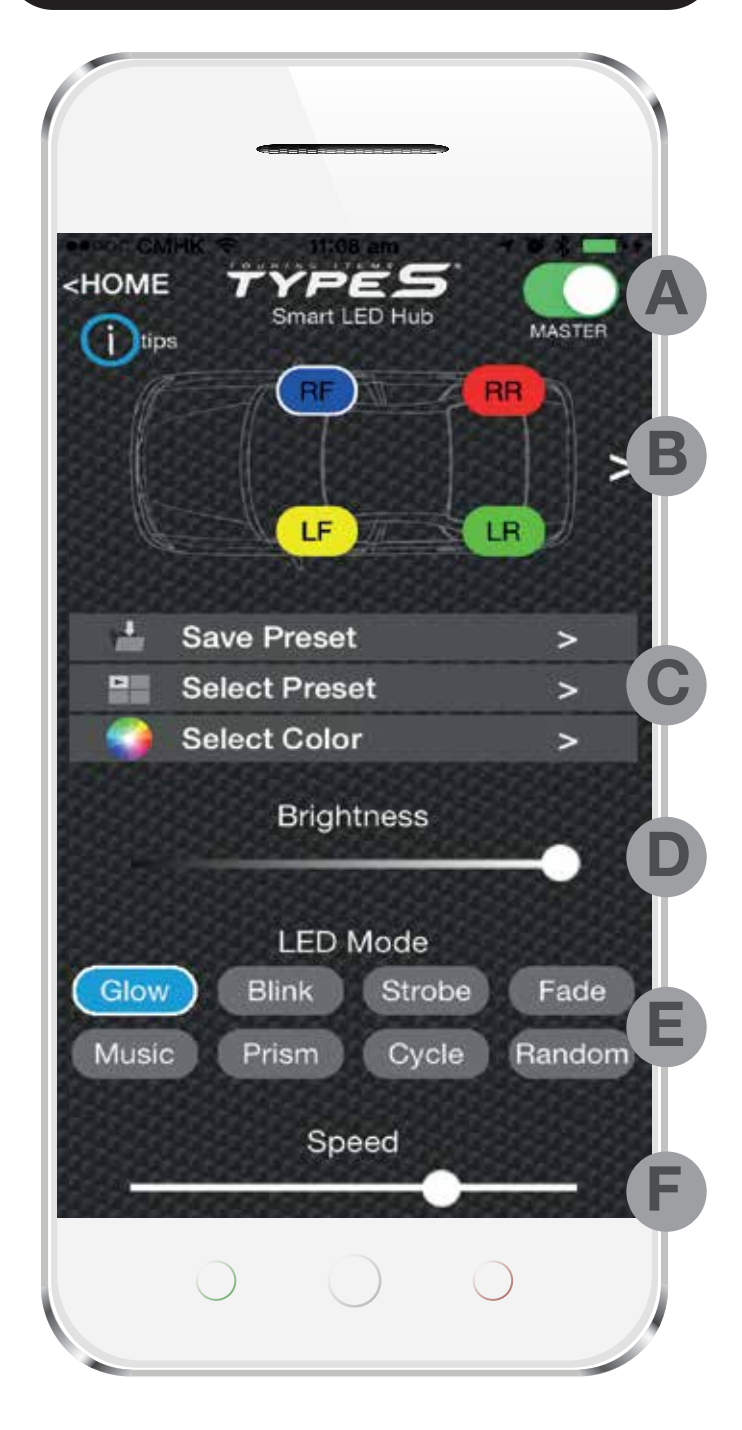

## Master On/Off Switch

#### LED Zone Functions:

Connect and control up to four separate zones.

**On/Off:** Press each zone icon to turn LED On or Off.

#### Move Zone Icon:

Press and hold zone icon, select "Move" to position each zone icon at your desired location.

#### **Rename Zone Icon:**

Press and hold zone icon, select "Rename" to rename each icon. (Note: Maximum 4 characters).

#### **Select Multiple:**

You can select multiple zones and control the same setting at once. Press and hold zone icon, select "Select Multiple" then select your desired zone by pressing "Confirm". To ungroup your selection, press and hold zone icon and select "Ungroup".

#### Select Vehicle Schematic:

Press>, select your desired vehicle schematic.

#### Save Preset:

You can save your favorite settings. After creating your setting, press "Save Preset" and enter your preset name. You can save up to 10 preset settings.

#### **Select Preset:**

You can select your previously saved preset setting, press "Select Preset" and choose your saved setting.

#### **Delete Saved Preset Setting:**

To delete a saved preset setting, press "Select Preset" and press and hold the preset setting that you wish to delete. Press "Yes" to delete.

#### **Select Color:**

Choose from up to 49 different colors. Press "Select Color", select your desired color and press "Confirm".

### **D** Brightness:

Slide bar to adjust brightness setting

#### E LED Mode:

Choose from 8 different modes Note: Music Mode is sound activated.

#### Speed:

Slide bar to adjust the speed of the movement from each LED Mode.

## WARNING

1. Do not install or use product if it, in any way, impairs the safe operation of your vehicle.

2. NEVER use the APP while operating your vehicle. Use the APP when vehicle is stationary only.

3. Follow manufacturer's instructions to ensure the product is properly & safely installed.

4. Check your state or provincial laws before installing. Vehicle owner must comply with all applicable laws.

5. This product is intended solely for decorative purposes. Manufacturer and Seller assume no liability for installation or use, which are solely the responsibility of the purchaser.

6. This product is not DOT approved and is designed and intended for interior uses only. Not for use in extreme temperature such as under hood applications.

7. The Manufacturer and Seller are not responsible or liable for consequential, incidental, or indirect damages, whether to person or property, resulting from the installation or improper use of this product.

**PROP 65 WARNING:** This product contains chemicals known to the State of California to cause cancer, birth defects or other reproductive harm. **Wash hands after handling.** 

#### FCC & IC

This device complies with Part 15 of the FCC Rules. Operation is subject to the following two conditions: (1) This device may not cause harmful interference, and (2) This device must accept any interference received, including interference that may cause undesired operation.

The manufacturer is not responsible for any radio or TV interference caused by unauthorized modifications or change to this equipment. Such modifications or change could void the user's authority to operate the equipment.

This equipment has been tested and found to comply with the limits for a Class B digital device, pursuant to Part 15 of the FCC Rules. These limits are designed to provide reasonable protection against harmful interference in a residential installation. This equipment generates, uses and can radiate radio frequency energy, and, if not installed and used in accordance with the instructions, may cause harmful interference to radio communications. However, there is no guarantee that interference will not occur in a particular installation. If this equipment does cause harmful interference to radio or television reception, which can be determined by turning the equipment off and on, the user is encouraged to try to correct the interference by one of the following measures:

- · Reorient or relocate the receiving antenna
- Increase the separation between the equipment and receiver
- Connect the equipment into an outlet on a circuit different from that to which the receiver is connected
- Consult the dealer or an experienced radio/TV technician for help

The device has been evaluated to meet general RF exposure requirement. To maintain compliance with

FCC RF exposure guidelines, this equipment should be installed and operated with a minimum distance of 20cm between the radiator and your body.

#### CAN ICES-3(B) / NMB-3(B)

This radio transmitter (identify the device by certification number or model number if Category II) has been approved by Industry Canada to operate with the antenna types listed below with the maximum permissible gain indicated. Antenna types not included in this list, having a gain greater than the maximum gain indicated for that type, are strictly prohibited for use with this device.

| Antenna Type        | Max. Antenna Gain (dBi) |
|---------------------|-------------------------|
| PCB printed antenna | 0                       |

Have a comment or question? Email us at: info@winplususa.com or visit us online at: www.winplususa.com

Winplus North America, Inc. 820 South Wanamaker Avenue, Ontario, CA 91761 USA Tel: 866-294-9244 © 2016 Winplus North America, Inc. All rights reserved. 3M<sup>™</sup> is a trademark of 3M Company.

Apple, the Apple logo, iPhone, iPad, and iPod touch are trademarks of Apple Inc. App store is a service mark of Apple Inc. Android, Google Play, and the Google Play logo are trademarks of Google Inc.

## **OPTIONAL ACCESSORIES**

## *TYPES* PLUG & GLOW<sup>™</sup> ACCESSORIES AVAILABLE TO TAKE YOUR EXPERIENCE TO THE NEXT LEVEL

4444

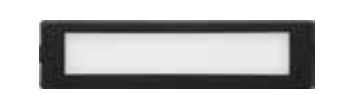

USE ONLY MULTI-COLOR MICRO, PANEL & STRIP LIGHT EXTENSIONS

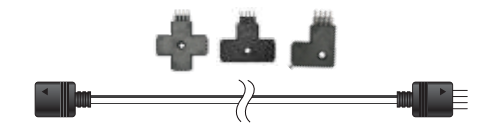

#### SPLITTERS & EXTENSION CABLES

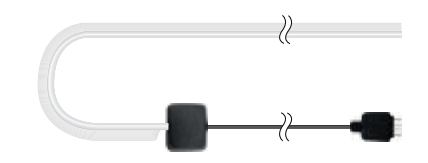

72" SMART TRIM LIGHTING KIT

For more product and installation ideas and videos visit us at: www.winplususa.com